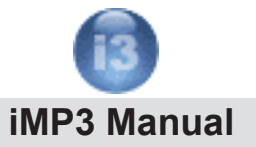

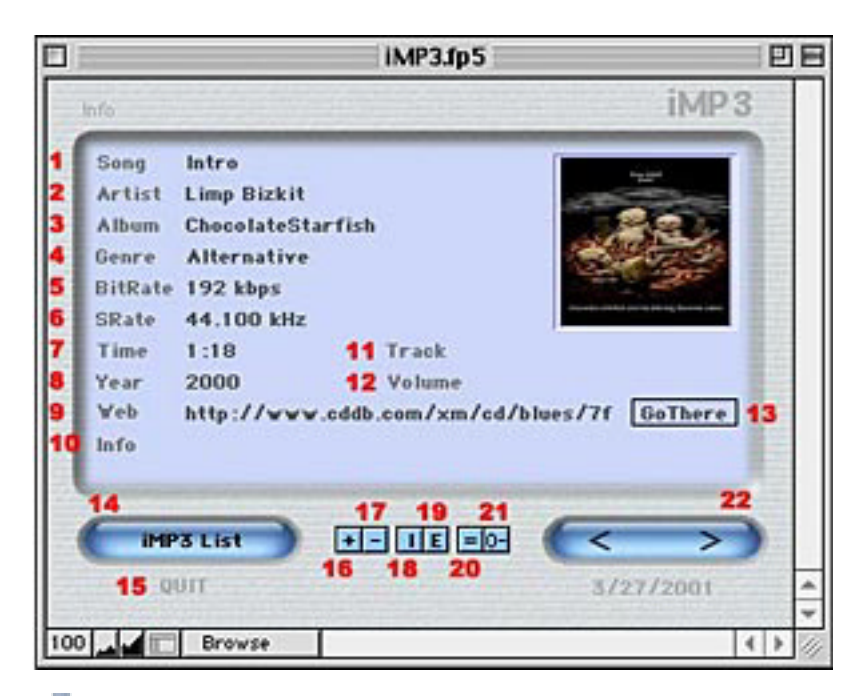

- 1) Song Title
- 2) Artists Name
- 3) Album Title
- 4) Genre of the Music
- 5) Bit Rate the mp3 was saved
- 6) Sample Rate: kHz the mp3 was saved. (44.100 is regular CD quality)
- 7) Playtime
- 8) Year the Album was released
- 9) A webadress to the album for example www.cddb.com
- 10) Info
- 11) Track of the Album
- 12) The Volume name you store your MP3's on.
- 13) Launch the URL in your Web Browser
- 14) Click to launch the iMP3 List
- 15) Quit iMP3
- 16) Click to quit iMedia
- 17) Add a Database Record
- 18) Delete a Database Record
- **19) Browse Previous Record**
- 20) Browse Next Record
- 21) not in use yet
- 22) Navigate through the database

TO SORT BY DIFFERENT CATEGORY CLICK THE DESCRIP-TION OF EACH ENTRY LINE.

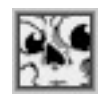

## **USING MP3 RAGE TO IMPORT YOUR FILE INFO**

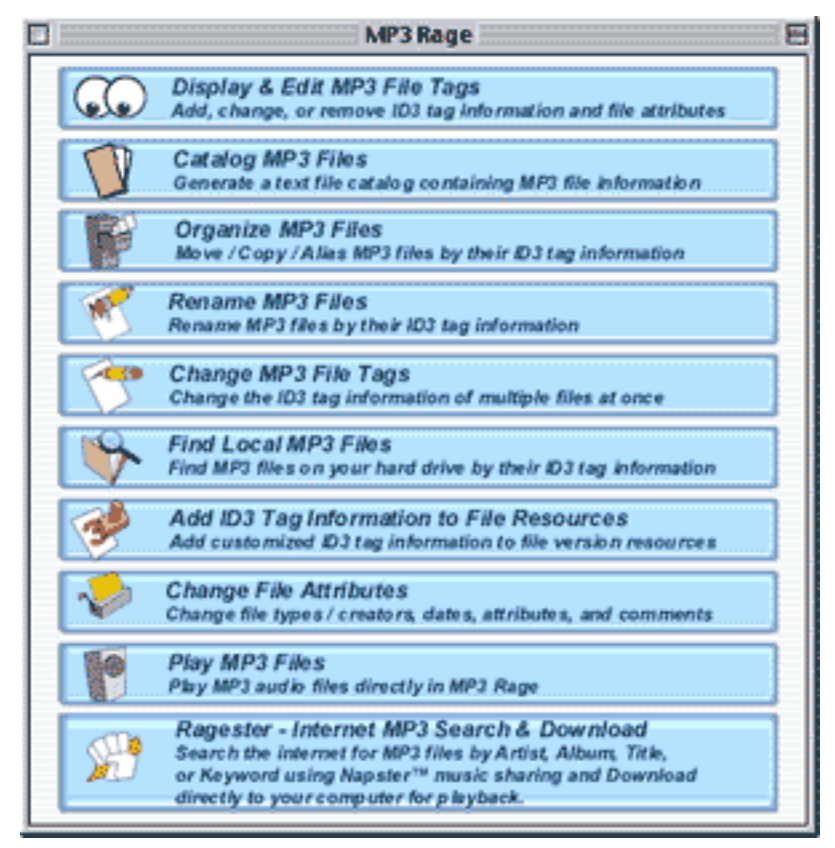

MP3 Rage is a awsome utility to sort manage and EXPORT your MP3 Collection to a Exel file. With this program we can import all our MP3's in a few minutes.

Open MP3 Rage. Click on Catalog MP3 Files. A window pops up where you can choose what part of the ID Tag you want to export, Select all. Export the file.

Visit www.chaoticsoftware.com for MP3 Rage!

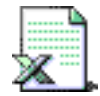

## IMPORTING A EXEL FILE (FROM MP3 RAGE) INTO iMP3

| Import F                                                                                                    | ield M                                                           | lappi                                               | ng                      |                                          |                                |       |
|----------------------------------------------------------------------------------------------------|------------------------------------------------------------------|-----------------------------------------------------|-------------------------|------------------------------------------|--------------------------------|-------|
| Data in: "HP3 Catalog.txt"<br>Fred<br>Kid Rock<br>The Polyfuze Nethod<br>Rap<br>120 kbps                              | Map F<br>1 Sec<br>1 + + + + + + + + + + + + + + + + + + +        | ields i<br>ng<br>tist<br>bum<br>nre<br>Rate         | View t                  | by: las<br>3.fp5°                        | t order                        |       |
| 1<br>44.100 H/z<br>0.51<br>2000                                                                                       | + Tri<br>+ Inf<br>+ SR<br>• Ye<br>+ Plu<br>• Ye<br>• Ve<br>• Lis | ack<br>ie<br>ate<br>b<br>iyTim<br>ar<br>lume<br>ten | -                       |                                          |                                | 1     |
| Import Action   Add new records   Replace data in current found set   Update matching records   Add remaining records | found se                                                         | H.                                                  | Ha<br>+<br>+<br>+<br>Ca | p Leger<br>Import<br>Don't in<br>Match f | nd<br>data<br>report<br>lields | mport |

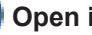

## Open iMP3

Click "I" or under the file menu click import. Now take the exported Exel file and import it into iMP3. You will see a window like the one above. Match the criteria and import your data.